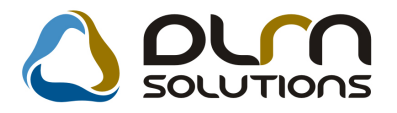

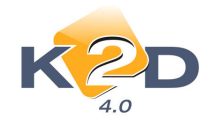

# HÍRLEVÉL HASZNÁLATI ÚTMUTATÓ

## TARTALOMJEGYZÉK

| 1.   | PÉNZÜGY – KÖNYVELÉS                                          | . 2         |
|------|--------------------------------------------------------------|-------------|
| 1.1. | Bejövő számla rögzítés                                       | . 2         |
| 1.2. | Általános kimenő számlázás                                   | . 2         |
| 1.3. | Bank kivonatok karbantartása                                 | . 4         |
| 1.4. | Utókalkuláció                                                | . 6         |
| 2.   | SZERVIZ                                                      | . 6         |
| 2.1. | Munkalap                                                     | . 6         |
| 3.   | ALKATRÉSZKERESKEDELEM                                        | . 9         |
| 3.1. | Rendelés – gyári alkatrászek                                 | . 9         |
| 3.2. | Egyéb alkatrészek                                            | 10          |
| 3.3. | Alkatrészböngésző                                            | 11          |
| 4.   | AUTÓKERESKEDELEM                                             | 11          |
| 4.1. | Új gépjármű értékesítés                                      | 12          |
| 4.2. | Új gépjármű beérkeztetése                                    | 15          |
| 4.3. | Használt gépjármű értékesítés                                | 16          |
| 5.   | JELENTÉSEK                                                   | 17          |
| 5.1. | Új gépjármű jelentések                                       | 17          |
| 6.   | HONDA MÁRKÁT FORGALMAZÓ MÁRKAKERESKEDÉSEKET ÉRINTŐ           |             |
| VÁI  |                                                              | 18          |
| 7.   | FIAT MÁRKÁT FORGALMAZÓ MÁRKAKERESKEDÉSEKET ÉRINTŐ VÁLTOZÁSOK | <b>K</b> 19 |
| 8.   | RENAULT MÁRKÁT FORGALMAZÓ MÁRKAKERESKEDÉSEKET ÉRINTŐ         |             |
| VÁI  |                                                              | 23          |
| 9.   | MINDEN MODULT ÉS MÁRKÁT ÉRINTŐ VÁLTOZÁS                      | 26          |

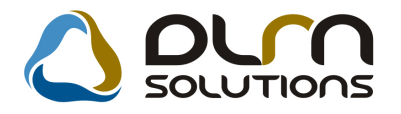

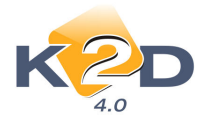

## 1. PÉNZÜGY – KÖNYVELÉS

### 1.1. Bejövő számla rögzítés

• Bejövő számlához utólag, jóváhagyott státuszban is lehet dokumentumot rögzíteni.

"Bejövő számla rögzítés" modul, "Aktuális számla adatainak módosítása" ablak

**Dokumentumok** fülén, már jóváhagyott számlához is lehet dokumentumot csatolni a kon segítségével.

| 🖉 Aktu<br>Nanló | iális számla ac<br>Információ | latainak módo<br>Helvechítés | sítása<br>Állanotváltás | Flőlenherz | Sablonok | Kontír riport |        |         | <b>.</b> |
|-----------------|-------------------------------|------------------------------|-------------------------|------------|----------|---------------|--------|---------|----------|
| Taplo           | K 2                           | D                            | (                       |            | n sc     |               | าร     |         |          |
| Számlat         | <b>fej</b> Számlatét          | Dokumentu                    | m (1)                   |            |          |               |        |         |          |
| Leirás          | i.                            |                              | the second              |            |          | Fáj           | I neve | ash ipa | D 6      |
|                 |                               |                              |                         |            |          |               |        |         |          |
|                 |                               |                              |                         |            |          |               |        |         |          |
|                 |                               |                              |                         |            |          |               |        |         |          |
|                 |                               |                              |                         |            |          |               |        |         |          |
|                 |                               |                              |                         |            |          |               |        |         |          |
|                 |                               |                              |                         |            |          |               |        |         |          |
|                 |                               |                              |                         |            |          |               |        |         |          |
|                 |                               |                              |                         |            |          |               |        |         |          |
|                 |                               |                              |                         |            |          |               |        |         |          |
|                 |                               | <b>@</b> @                   |                         | ent_las    |          |               |        |         | 0000     |
| =               |                               | 88 E                         | i 🍪 🚎                   | 3          |          | Képnéző       | E      |         | (C)      |
|                 | _                             |                              |                         |            |          |               |        |         |          |

### 1.2. Általános kimenő számlázás

#### • Példányszám megadása

Általános kimenő számla (GENO) nyomtatásakor - ha "**Számlatípusok paraméterezése**" modulban a GENO számla példányszáma 1-nél nagyobb – a rendszer bekéri a nyomtatandó példányszámot.

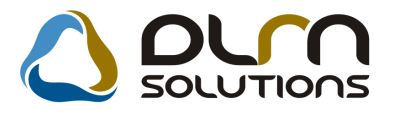

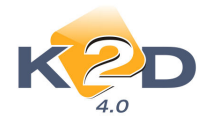

| 📴 Új számla felvitele |                                     |                 | N.                   | X            |
|-----------------------|-------------------------------------|-----------------|----------------------|--------------|
| Előlegszámlák Stornóz | Rontott számla törl.                |                 |                      |              |
| K                     |                                     | n solutio       | ns                   |              |
| Szán                  | nla típusa Egyéb kimenő számla      | Part. rel. Vevő | GENO                 | 200800514    |
| Partner TES           |                                     |                 | Nettó                | 689,00       |
| 2101 GÖDÖLLO          | 📲 Nyomtatási példányszám megadása   | 23              | ÁFÁ-s 🔽 ÁFA          | ,00          |
| Banksz                | Nyomtatás példánysz                 | táma: 1         | Total                | 689,00       |
| Fiz                   | Maximália páldányazám (azámlapzafiy | baállítág): 2   | Számla dátuma        | 2008.11.05.  |
| ĸ                     | maximans percanyszam (szamaprenx    | beamas). 5      | Telj.dátuma          | 2008.11.05.  |
|                       |                                     | NOOK            | Fizetési határidő    | 2008.11.05.  |
|                       |                                     |                 | Folyamatos telj.     |              |
|                       |                                     |                 | Jóváírt számla száma |              |
| CAR -                 |                                     |                 | Előleg besz?         | Előleg       |
| Vissza                |                                     |                 | Előleg nettó         | ,00          |
| N                     | yomt.pld. 0 Aldivizió ADN           | INISZTRÁCI      | Előleg ÁFA           | ,00          |
| Megjegyzés a          | számlán                             |                 | Egyéb n              | negjegyzés 📕 |
|                       |                                     |                 |                      |              |
| Cikk/szolgáltatás     | Megnevezés                          | Stat. kód       | Menny. Mee           | Egységár Ei  |
| 20566                 | KERÉK                               | ÷.)             | 1,00 DB              | 689,00       |
|                       |                                     |                 |                      |              |
|                       | III                                 |                 |                      | *            |
|                       |                                     |                 |                      |              |

#### Devizás GENO számla készítés

Általános kimenő számlázásban lehetőség van külföldi devizában kiállítani számlát. A számla kiállítása a már megszokott módon működik, az alábbi eltéréssel:

| Uj számla felvitele                 |                          |                 |                      | X            |
|-------------------------------------|--------------------------|-----------------|----------------------|--------------|
| Előlegszámlák Stornóz Rontott       | számla törl.             |                 |                      |              |
| KZD                                 |                          | n solution      | ns                   |              |
| Számla típusa                       | Egyéb kimenő számla      | Part. rel. Vevő | GENO                 | 200800515    |
| Partner TESZTPARTNE                 | R-48                     |                 | Nettó                | 100,00       |
| 2000 SZENTENDRE                     | TESZT U. 48              |                 | ÁFÁ-s 🔽 ÁFA          | ,00          |
| Bankszámlaszám                      | 10918001-00000003-195500 | 05              | Total                | 100,00       |
| Fizetési mód                        | Készpénz 💌 D.nem         | EUR 2008.11.05. | Számla dátuma        | 2008.11.05.  |
| Költséghely                         | Egyéb 💌                  | 257,1300        | Telj.dátuma          | 2008.11.05.  |
| Könyv.álla                          | Nem adható fel           | Nyelv           | Fizetési határidő    | 2008.11.05.  |
| Besorolás                           | Általános vevő           | Magyar 💌        | Folyamatos telj.     |              |
| Állapot                             | -                        | Jóváírás        | Jóváírt számla száma |              |
| CAR                                 |                          |                 | Előleg besz?         | Előleg       |
| Visszafizetendő                     |                          | 1               | Előleg nettó         | ,00          |
| Nyomt.pld.                          | 0 Aldivízió ADN          | /INISZTRÁCI(    | Előleg ÁFA           | ,00          |
| η <sup>5</sup> Megjegyzés a számlán |                          |                 | 📕 Egyéb m            | negjegyzés 🖶 |
|                                     |                          |                 |                      | NO OK        |
| Cikk/szolgáltatás                   | Megnevezés               | Stat. kód       | Menny. Mee           | Egységár En  |
| 20566                               | KERÉK                    |                 | 1,00DB               | 100,00       |
|                                     |                          |                 |                      | •            |
|                                     |                          |                 |                      |              |

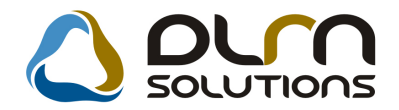

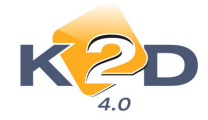

#### 1. Devizanem meghatározása:

A "D.nem" mező lenyitásával választhatunk devizanemet (pl. EUR).

#### 2. Árfolyam meghatározása:

#### 2.1.Online:

A "**D.nem**" mező kitöltését követően a rendszer online letölti a számla teljesítésekor érvényben lévő hivatalos deviza árfolyamot. (Az online funkció bekapcsolásához kérje a DLM Solutions munkatársainak segítségét.)

#### 2.2.Manuálisan:

A **Pénzügy/Törzskarbantartó/Egyéb törzskarbantartó/Árfolamok karbantartása** modulba manuálisan is feltölthetőek az árfolyamok, illetve online használat esetén a rendszer automatikusan ebbe a modulba visszaírja az aktuális számlázáskori árfolyamot.

#### **3. Összeg meghatározása a kiválasztott devizanemben** Az egységár mezőben a kiválasztott devizanemben kell a számlázandó összeget megadni.

#### 4. Számla megjelenése a rendszer többi moduljában A számlázást követően a K2D többi moduljában (pl. Folyószámlakezelés, Kontírozás stb.) a GENO számla összege forintra átszámolva jelenik meg. A rendszer többi moduljára vonatkozó több deviza kezelés fejlesztése folyamatban van.

### 1.3. Bank kivonatok karbantartása

#### • GENI számlák szűrése

Bankkivonat rögzítésénél terhelés esetén a **"Számlaválogatás**" ablakon lehetőség van szűrni azokra a bejövő GENI számlákra, amelyekhez a **"Bejövő számla rögzítés"** modulban dokumentum lett csatolva.

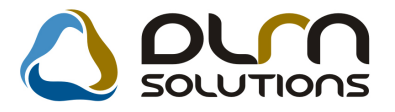

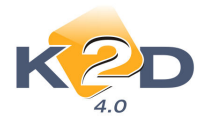

| n<br>M Viman ő mémlék véla natésa     |           |           |             |       |               |              |       | 57        |
|---------------------------------------|-----------|-----------|-------------|-------|---------------|--------------|-------|-----------|
| Szűrés fiz, módra Szűrés partnerre    |           |           |             |       |               |              |       | 6         |
| Partner neve                          | Prefix Sz | zámlaszán | Külső száml | aszár | Megiegyzés 1. | Fizetendő    | Total |           |
| L' OREAL MAGYARORSZÁG KF              | GENI      | 200800652 | 943105      |       | NORMÁL        |              | 00    | 796 843.  |
| TESZTPARTNER-104                      | GENI      | 200800985 | test        |       |               |              | 00    | 120 000,  |
| TESZTPARTNER-4563                     | GENI :    | 200800655 | 08F-SZ05482 | 05    | NORMÁL        | ,(           | 00    | 4 574,    |
|                                       |           |           |             |       |               |              |       |           |
|                                       | _         |           |             |       |               |              |       | ۲         |
| Pelső számlák is láthatóak Van csatol | t dok.    |           | 1/3         | >     |               |              | NO    | <u>ok</u> |
| Kivonat összege                       | 10,0      | 00        |             |       |               | Minden száml | a     |           |
| Számlák összege                       | ,         | 00        |             |       |               |              |       |           |
| Már felvett számlák                   | ,(        | 00        |             |       |               |              |       |           |
| Felhasználható                        | 10,0      | 00        |             |       |               |              |       |           |
| Kivonat túllépő rész                  |           | 00        |             |       |               |              |       |           |
| ۰ ( m                                 |           |           |             |       |               |              |       | Þ         |

### • Terhelés – alapértelmezett "Számlakiegyenlítés" típus

Terhelés esetén a "**Kivonat tétel azonosító**" mező alapértelmezetten a "**Számlakiegyenlítés**" típussal kerül előtöltésre.

| 📓 Bankkivonat tétel szerkeszte                            | ise                                                          |                                                             |
|-----------------------------------------------------------|--------------------------------------------------------------|-------------------------------------------------------------|
| Fizetési tételek Fizetve Rontott Fi                       | ztételek riport Beszed, megb, számlái                        | Napló                                                       |
| ID<br>Állapot<br>Partner                                  | Feldolgozás alatt<br>TESZTPARTNER-27                         |                                                             |
| Összeg<br>Pénznem<br>Kivonat tétel azon,<br>Tétel altípus | ○Terhelés<br>,00           HUE            Számlakiegyenlítés | I. Dim.<br>Rögzítő dmsdba<br>Rögz. dát. 2008-11-04 10:59:18 |
| Megjegyzés                                                |                                                              |                                                             |
|                                                           | <u>(</u>                                                     |                                                             |

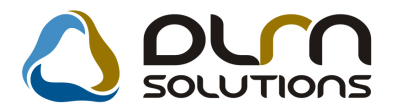

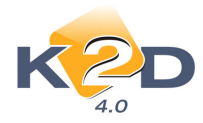

### 1.4. Utókalkuláció

#### Utókalkulációs lap nyomtatásakor nyelv választás

**Utókalkulációs lap** (xd16carpostc\_p.rpt) nyomtatásakor választható, hogy magyar, vagy angol nyelven nyomtatódjon.

|              | Vehicle profit calculation sheet<br>Management részère |                   |                 |             |                    |             |           |            |                         |  |
|--------------|--------------------------------------------------------|-------------------|-----------------|-------------|--------------------|-------------|-----------|------------|-------------------------|--|
| Calc. ID :   | 8                                                      | Record date:20    | 004.06.28 13:05 | Opened:200  | 04.06.29 <i>La</i> | st mod.:    | 2004.06.3 | Status:    | -                       |  |
| Vehicle ID.  | . : 2 137                                              | Model:            | HONDA JAZZ 1    | .2i LS      |                    | Colou       | r: SATD   | SILVER     | Trim:                   |  |
| Lic.plate:   | JEZ-292                                                | Ch.No.:           | JHMGD57704820   | 8684        | Engine n           | 10. : L12A1 | 1-300868  | 5          | Prod.year: 2004.06      |  |
| New vehicl   | e order ID:                                            | 5                 | Date: 2004.06.2 | 9 New vehic | le arrive ID       | ): 8        | Date:     | 2004.06.28 | 8. Supp.inv.:2004/00073 |  |
| Customer:    | TESZ                                                   | TPARTNER-46       | 593 4225 DEBREC | EN TESZT    | U. 4693            |             |           |            |                         |  |
| Remark:      |                                                        |                   |                 |             |                    |             |           |            |                         |  |
| ltem type    | Remark                                                 |                   | Invoice No      | Reg.by      | Sold by            | Reg         | .date     | Book.st.   | Amount                  |  |
| Income<br>-  | CARO-2004                                              | L/00.00.6         | CARO-2004/0000  | 5 teszt3    | teszt 3            | 2004.06.2   | 9 13:33   | -          | 2 570 400,00 Ft         |  |
| Income T ot  | al:                                                    |                   |                 |             |                    |             |           |            | 2 570 400.00            |  |
| E xp enditu  | re                                                     |                   |                 |             |                    |             |           |            |                         |  |
| -            |                                                        |                   | GENI-2004/00073 | teszt4      | -                  | 2004.06.3   | 0 12:25   | -          | -2 405 932,00 Ft        |  |
|              | GENI-2004/                                             | 00073 (Uj gj. bes | zerzės,-)       |             |                    |             |           |            |                         |  |
| L xp enditur | e I otal:                                              |                   |                 |             |                    |             |           |            | -2 405 932,00           |  |
| Total:       |                                                        |                   |                 |             |                    |             |           |            | 164 468,00              |  |

Angol nyelven lehívható továbbá az "Új gépjármű értékesítés" és a "Használt gépjármű érékesítés" modul *Riportok/Értékesítési lánc* menüpontból indítható utókalkulációs riport.

## 2. SZERVIZ

### 2.1. Munkalap

#### Többsoros megjegyzés

A "**Kijelölt munkalap adatainak módosítása**" ablak "**Megjegyzés**" mezőjébe felvihető olyan megjegyzés, amely a munkalapon és a számlán több sorban, sortöréssel jelenik meg.

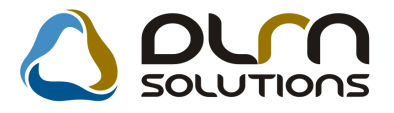

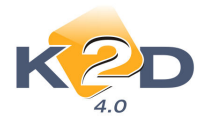

| - |                    |                    |                 |                 |                  |                |                                 |               |
|---|--------------------|--------------------|-----------------|-----------------|------------------|----------------|---------------------------------|---------------|
|   | 🐝 Kijelölt munkala | ap adatainak móo   | losítása        |                 |                  |                |                                 |               |
|   | Gj. infó Művelete  | ek és alk. Árfris: | sítés Nyomtatás | Számla Rends    | zámfrissítés Pon | tosít Állapoto | ok Riportok CRI                 | M információk |
|   | Módosítási napló   |                    |                 |                 |                  |                |                                 |               |
|   |                    |                    |                 |                 |                  |                |                                 |               |
|   | K Z                |                    |                 | DUM S           | OLUTION          | IS ID          | 2008/000111                     |               |
|   | 4.0                |                    | -               |                 |                  |                |                                 |               |
|   | MI tínus           | Normál 🔻           | Részleg         | SZERVIZ RÉS     |                  | Normál         | ▼ Állanot                       | Megrendelve   |
|   |                    |                    | Szerv.cs.       | HONDA -         | Sürgősség        | Normál         | -                               |               |
|   | C4-14              | 070                | El Stammeda [   |                 |                  |                |                                 | [TÖLD]        |
|   | Gepjarmu           | 270                | Elojegyzes      |                 | Tipus            |                | SZIN                            |               |
|   | Rendszam           | 016582             | Alvazszam       | JHIVIEK3360VVS  | 016582 Motors    | zam D15261     | 205510                          |               |
|   | Km. ora            | 222                | Utolso jav.     |                 | Gyartmany        | HONDA          | Uzemmod                         | Benzin        |
|   | Hazai forg. h.     | 1998.04.21.        | Forgalmi érv.   | 2008.08.08.     | Környv. k. érv.  | 2008.08.08.    |                                 | Gyártási év   |
| ~ | Költségviselő      | 490 TESZTR         | PARTNER-490     | ÷               | Kontakt sz.      | -              | 6.5                             | Rossz alk.v.  |
|   | Kontakt p.         | 490 TESZTF         | PARTNER-490     | •               | Tel.             | E              | -mail                           | 5             |
|   | Pontos cím         | 1051 BUDAP         | EST             | TESZT U. 490    |                  |                | Szerv.k.                        | Forg.eng.     |
|   |                    | Nett               | ó Brut          | tó Megr         | end. 2008.10.13  | . 15:12:       | .Köt.szen                       | .Normál sz 🔍  |
|   | V. ár (alk.)       | ,0                 | 0               | 00 J. k. (      | terv) 2008.10.10 |                | J. v. (terv) 2008.              | 10.13.        |
|   | V. ár ( munka )    | ,0                 | 0, 0            | 00 J. k. (t     | ény) 0000.00.00  |                | l. v. (tény ) 0000.             | 00.00.        |
|   | V. ár (k.sz)       | ,0                 | 0               | 00 MI. ala      | pján             | 0,00           | Bruttó                          | 0,00          |
|   | V.ár (össz.)       | 0,0                | 0 0,0           | 00              |                  | Te             | lephelyen 🗖                     |               |
|   | Megjegyzés         |                    |                 |                 |                  |                |                                 |               |
|   | Osszeállította     | dmsdba 💌           | Osszeáll. 20    | 08.10.13. 15:10 | Ellenőrizte -    |                | <ul> <li>Els. szerel</li> </ul> | ő 1 🗾         |
|   |                    |                    |                 |                 |                  |                | -                               |               |
|   |                    |                    |                 | Sorszámozá      | e                |                |                                 |               |
|   |                    |                    |                 |                 |                  | a I stands     |                                 |               |
|   |                    | N                  |                 |                 | 🚧 🇰 🔬            |                | ) 💖                             |               |
|   |                    | 63                 |                 |                 |                  |                |                                 |               |

#### Felvitele a következő:

A "**Megjegyzés**" mező mögötti ikonra kattintást követően a "**Megjegyzés a riportra**" ablakba felvisszük egymás alá a sorokat, ahogyan a riporton is bontani szeretnénk. Új sort a CTRL+ENTER lenyomásával kezdhetünk, hasonlóan az Office használatához.

| Megjegyzés a riportra            |          |
|----------------------------------|----------|
| 1. Megjegyzés1<br>2. Megjegyzés2 |          |
|                                  | NO<br>OK |

#### Rendszám nélküli gépjárművek okmány érvényesége

Amennyiben olyan gépjárműre készül munkalap, melynek nincs rendszáma, akkor a rendszer nem kéri be kötelezően az okmány érvényességek kitöltését.

#### Munkalap ablakon e-mail cím megadás

"Kijelölt munkalap adatainak módosítása" ablakon megadható a Kontakt partner e-mail címe.

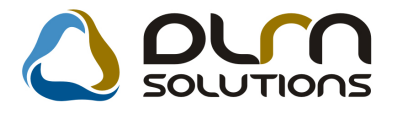

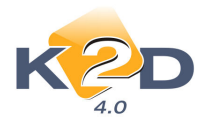

| V 17 1814 and - 1 - 1                                                                                                    | -1               | 2                      |               |                        | 1           |                  |              |
|----------------------------------------------------------------------------------------------------|------------------|------------------------|---------------|------------------------|-------------|------------------|--------------|
| Gi infó Műveletek és all                                                                                                    | ainak modositasa | l<br>Neomtatás Szár    | ala Pendezán  | sfrirsítás Doptosít Ál | anotok Rino | rtok CRM inf     |              |
| Módosítási nanló                                                                                                    | K. Annissites i  | vyonnatas ozar         | nia ivenuszan | IIIISSIES FUICOSIE AI  | apotok hipo | ILOK CIVINI IIII | onnaciok     |
| , in out and a second second sec |                  |                        |               |                        |             |                  |              |
|                                                                                                    |                  |                        | <u></u>       |                        |             | 10444            |              |
| N COL                                                                                                    |                  |                        |               |                        | 2000/01     |                  |              |
| 4.0                                                                                                    |                  |                        |               |                        |             | 1                |              |
| MI. típus Normá                                                                                                    | ál 🔽             | Részleg SZER           | VIZ RES       | Alapóradíj Normál      |             | Allapot Meg      | grendelve    |
| -                                                                                                    | S                | zerv.cs. HONE          |               | Sürgősség Normál       | <b>•</b>    |                  |              |
| Gépjármű                                                                                                    | 270 🖶 Elő        | ijegyzés 📃             | 1             | Tipus CIVIC 1          | .5 LSI      | Szín ZÖL         | D            |
| Rendszám 01658                                                                                                    | 2 Alv            | <b>ázszám</b> JHME     | K3360WS016    | 582 Motorszám D1       | 5Z61205510  | Ĺ                | la.szint 0 💌 |
| Km. óra                                                                                                    | 222 Uto          | olsó jav.              |               | Gyártmány HONDA        | Ü           | zemmód Ben       | zin          |
| Hazai forg. h. 1998.0                                                                                                    | 04.21. Forga     | <b>Imi érv.</b> 2008.0 | 8.08. Ka      | örnyv. k. érv. 2008.08 | .08.        | Gyá              | rtási év     |
| Költségviselő 490                                                                                                    | TESZTPARTN       | ER-490                 | *             | Kontakt sz             | 107         |                  | Rossz alk.v. |
| Kontakt p. 490                                                                                                    | TESZTPARTN       | ER-490                 |               | Tel.                   | E-mail ka   | kukk@kakuk       | k.hu         |
| Pontos cím 1051                                                                                                    | BUDAPEST         | TESZ                   | T U. 490      |                        |             | Szerv.k.         | Forg.eng.    |
|                                                                                                    | Nettó            | Bruttó                 | Megreno       | I. 2008.10.13. 15:12:  | l.          | Köt.szerv 🖲      | .Normál sz   |
| V. ár (alk.)                                                                                                    | ,00              | ,00                    | J. k. (terv   | v) 2008.10.10.         | J. v. (te   | rv) 2008.10.1    | 3.           |
| V. ár ( munka )                                                                                                    | ,00              | ,00                    | J. k. ( tény  | ) 0000.00.00.          | J. v. (tén  | y)0000.00.0      | D.           |
| V. ár (k.sz)                                                                                                    | ,00              | ,00                    | MI. alapjá    | n 0,00                 | Bru         | ttó              | 0,00         |
| V.ár (össz.)                                                                                                    | 0,00             | 0,00                   |               |                        | Telephely   | en 🔽             |              |
| Megjegyzés 1. Meg                                                                                                    | gjegyzés12. Me   | gjegyzés2              |               |                        |             |                  |              |
| Összeállította dmsd                                                                                                    | ba 💌 Öss         | zeáll. 2008.10         | 13. 15:10: E  | Ellenőrizte -          | ▼ EI        | s. szerelő 1     | •            |
|                                                                                                    |                  |                        |               |                        |             |                  |              |
|                                                                                                    |                  | Sc Sc                  | rszámozás     |                        | 1           | 1 🚷 🗆            |              |
| N                                                                                                    |                  |                        |               |                        |             |                  |              |
| L8                                                                                                    |                  |                        | V 📛 💏         | b 😷 💓 📇                | 89 🖤        | P                |              |

A megadott e-mail cím visszaírodik a partner "**Partner karbantartóban**" található e-mail cím mezőjébe.

#### • Adott időszakban elkészült munkalapok riporton új oszlopok

*Riportok/ldőszaki munkalapok/Összes* menüpontból indítható "Adott időszakban elkészült munkalapok" riportra felkerült új oszlopban:

- a gépjármű típusa
- az ügyfél telefonszáma
- az elkészült számla végösszege

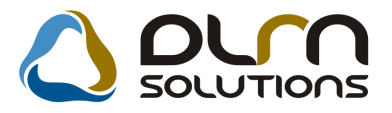

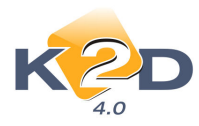

|             |                | Adott időszakba                                           | an készült mu                          | nkalapok         |                           | 2008.11.06.        |  |  |  |  |  |  |
|-------------|----------------|-----------------------------------------------------------|----------------------------------------|------------------|---------------------------|--------------------|--|--|--|--|--|--|
|             |                | Munkalap kiállításának                                    | időszaka: 2008.10.01 -                 | 2008.11.06       |                           | 1 . oldal          |  |  |  |  |  |  |
|             | K2D TESZT KFT. |                                                           |                                        |                  |                           |                    |  |  |  |  |  |  |
| Munkalap ID | Rendsz á m     | Gj.típus<br>Tulajdonos Ü                                  | Munkalap felvéve<br>gyfél telefonszáma | Lezárva          | Státusz a<br>Számla össze | Munkafelvevő<br>ge |  |  |  |  |  |  |
| Normál      |                |                                                           |                                        |                  |                           |                    |  |  |  |  |  |  |
| 2008/000104 | GBR-670        | RENAULT MÉGANE 1.6<br>TESZTPARTNER-8351 36                | 2008.10.06 10:37<br>1262-1340          |                  | Megrendelve<br>0,00       | dm sdba<br>Ft      |  |  |  |  |  |  |
| 2008/000105 | 202696         | HONDA CIVIC<br>TESZTPARTNER-2656                          | 2008.10.06 16:29                       |                  | Megrendelve<br>0,00       | dmu sdba<br>Ft     |  |  |  |  |  |  |
| 2008/000107 | 221552         | HONDA CIVIC 1.4<br>TESZTPARTNER-4863                      | 2008.10.07 22:3                        |                  | Megrendelve<br>0,00       | dm sdba<br>Ft      |  |  |  |  |  |  |
| 2008/000108 | HHH-999        | HONDA FR-V 1.81 EXECUTIVE AUT 08 YM<br>HONDA HUNGARY KFT. | 2008.10.13 10:53                       | 2008.10.13 11:30 | Gj. åtadva<br>23 516,00   | dmu sdba<br>Ft     |  |  |  |  |  |  |
| 2008/000111 | 016582         | HONDA CIVIC 1.5 LSI<br>TESZTPARTNER-490                   | 2008.10.13 15:10                       |                  | Megrendelve<br>0,00       | dm sdba<br>Ft      |  |  |  |  |  |  |
| 2008/000115 | A A-0001       | HONDA \$2000<br>GILLER TAMÁS                              | 2008.10.21 9:38                        | 2008.10.21 13:50 | Szám lázva<br>43 508,00   | dm sdba<br>Ft      |  |  |  |  |  |  |
| 2008/000116 | 002709         | HONDA CIVIC 1.4<br>TESZTPARTNER-2783                      | 2008.10.31 12:0                        |                  | Szám lázható<br>0,00      | dmu sdba<br>Ft     |  |  |  |  |  |  |
| 2008/000117 | GYA-540        | PEUGEOT 406<br>TESZTPARTNER-2230                          | 2008.10.31 12:2                        |                  | Feldolgozás alatt<br>0,00 | dm sdba<br>Ft      |  |  |  |  |  |  |
| 2008/000118 | AAA345         | HONDA ACC T. 2.41 E 🔓 A/T, IMS, PRIV<br>TESZTPARTNER-116  | 2008.11.04 14:42                       |                  | Szám lázható<br>0,00      | dm sdba<br>Ft      |  |  |  |  |  |  |
| 2008/000120 | A A A A-01     | HONDA ACC TOUR ER 2.21 CTDI EX E LTR<br>GILLER TAMÀS      | P 2008.11.04 16:47                     | 2008.11.04 16:49 | Gj. átadva<br>4 192,00    | dm sdba<br>Ft      |  |  |  |  |  |  |
|             |                |                                                           |                                        |                  | Normál                    | összesen: 10 db    |  |  |  |  |  |  |

## 3. ALKATRÉSZKERESKEDELEM

## 3.1. Rendelés – gyári alkatrászek

• Új riport: X napja betárolt, azóta nem értékesített cikkek

"Gyári alkatrész megrendelés modul" *Riportok/El nem adottak* menüpontból indítható új riport, mely adott időszakra tartalmazza az adott időszakban betárolt, de azóta nem értékesített cikkeket.

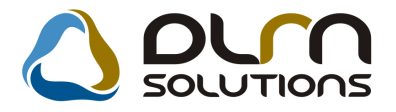

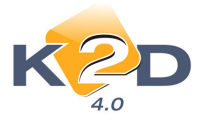

#### Adott időszaki gyári alkatrész rendelések, amik már be lettek tárolva

#### Betárolás időszaka: 2008.9.1 - 2008.11.5

2008.11.05. 1 . oldal

|                                                                     |                                                                    |                       | K.                                           | 2D TES                                    | ZT KFT.                                          |                                                                                       |                             |                                                            |
|---------------------------------------------------------------------|--------------------------------------------------------------------|-----------------------|----------------------------------------------|-------------------------------------------|--------------------------------------------------|---------------------------------------------------------------------------------------|-----------------------------|------------------------------------------------------------|
| Rend.dát. Szállító<br>Alkatrész kód                                 | Megnevezés                                                         | Megrend. file         | Tele<br>Rend.m. A                            | phely<br>.kt.m.                           | Egys.ár                                          | Logikai raktár<br>Betárolva Szállítóle                                                | Rendelés típus<br>vél száma | Rendelés státusz<br>Érték                                  |
| 2008.01.03 HONDA<br>046368AAG50ZZ<br>067708AAE70ZB<br>046528AAG00ZZ | HUNGARY KFT.<br>SARVEDÖ J.H.<br>LEGZSAK,VEZ.OLI<br>B.DOBLEMEZ ELS( | X080103_1.I           | DAT KÖ2<br>TEL<br>1,0 DB<br>1,0 DB<br>1,0 DB | EPHEL<br>1,0DB<br>1,0DB<br>1,0DB<br>1,0DB | Y<br>48 512,00 Ft<br>77 672,00 Ft<br>9 337,00 Ft | ALKATRÉSZ<br>RAKTÁR<br>2008.10.22. MMMM<br>2008.10.13. 4444544<br>2008.10.13. 4444544 | Egyéni/Sürgős               | Megrendelve<br>48 512,00 Fr<br>77 672,00 Fr<br>9 337,00 Fr |
| 2008.03.06 HONDA<br>08232P99A1LHE                                   | HUNGARY KFT.<br>0W-20 AUTO MOTO                                    | X080804_1.I<br>drolaj | DAT KÖ2<br>TEL<br>2,0 DB                     | PONTI<br>EPHEL<br>2,0DB                   | Y<br>3 026,00 Ft                                 | ALKA TRÉS Z<br>RAK TÁR<br>2008.10.13. 4444544                                         | Egyéni/Sürgős               | Megrendelve<br>6 052,00 Fr                                 |
| 2008.05.30 HONDA<br>04810883000                                     | HUNGARY KFT.<br>kapocsszett                                        | x080530_2.D           | AT KÖZ<br>TEL<br>1,0 DB                      | ZPONTI<br>EPHEL<br>1,0DB                  | Y<br>1 081,00 Ft                                 | AL KA TRÉS Z<br>RAK TÁR<br>2008.10.13. 4444544                                        | Egyéni/Sürgős               | Megrendelve<br>1 081,00 Fr                                 |
| 2008.09.23 HONDA<br>046438AAJ00ZZ                                   | HUNGARY KFT.                                                       | X080923_1.I           | OAT KÖ2<br>TEL<br>2,0 D5                     | ZPONTI<br>EPHEL<br>2,0DB                  | Y<br>50 038,00 Ft                                | AL KA TRÉS Z<br>RAK TÁR<br>2008.10.13. 4444544                                        | Elektronikus/Raktárf        | Megrendelve<br>100 076,00 Fr                               |
|                                                                     |                                                                    |                       |                                              |                                           |                                                  | Érték mindösszese                                                                     | B:                          | 242 730,00 Ft                                              |

#### A riport tartalmazza:

- Rendelés dátuma
- Szállító
- Megrendelés file neve
- Telephely
- Logikai raktár
- Rendelés típusa
- Rendelés státusza
- Alkatrész kódja/cikkszáma
- Cikk megnevezés
- Rendelt mennyiség
- Aktuális mennyiség
- Egységár
- Betárolás dátuma
- Szállítólevél száma
- Értéke

### 3.2. Egyéb alkatrészek

#### • Alulról számított árrés százalék

Új alkatrész felvitelekor a cikktörzsbe megadható az adott cik alulról számított árrése a "Beszerz. árrése" mezőben.

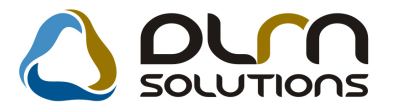

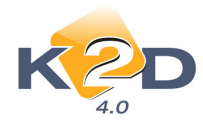

| KIPOITOK |                                                                    | Raktá              | ri helyek          | Lista          | ár módosi               |                         |                          | napló<br>S | OLUTIONS                                                    |                     |                            |    |
|----------|--------------------------------------------------------------------|--------------------|--------------------|----------------|-------------------------|-------------------------|--------------------------|------------|-------------------------------------------------------------|---------------------|----------------------------|----|
| E(<br>E  | 4.0<br>gyéb cikk/szolg.(l<br>gyéb cikk/szolg.<br>gyéb cikk/szolg.( | V) AK<br>(I)<br>A) | KUMULÁ             | OR             |                         |                         |                          |            | ID<br>Rögzítő o<br>Kód 3                                    | 75<br>msdba<br>0-72 | 0 Élő Élő                  | -  |
|          | Cikkcsopo<br>Elsődleges szálli                                     | tó -               | TERM               | ÉK             |                         |                         | ] <b>↓</b><br>] <b>↓</b> |            | Belső kód 🛛<br>Szolgáltatás                                 | 0-72                | Előleg                     | 1  |
| Mi       | Ál<br>Átl. száll. na<br>in.rendelh. menn                           | -A ÁF<br>ap<br>y   | A 20%              | -              | Pén:<br>Vámta           | Mee.<br>znem<br>ar. sz. | DB •<br>HUF •<br>41310   |            | Szerviz munkadíj<br>Készletezhető<br>SZJ                    | -<br>-<br>- K. :    | szint figyelés 🖡           | 1  |
|          | Min. száll. egy<br>Súly(gramr<br>Min. készl                        | rs<br>n)<br>et     |                    |                | 7                       |                         |                          |            | Listaár árrése<br>Beszerz.árrés<br>Kisker, kedv.            |                     | 16,182<br>19,306<br>00,000 |    |
|          | Optimális készl<br>Min. kitárolha<br>Vonalk                        | et                 |                    |                |                         |                         |                          | E          | Nagyker. kedv.<br>Beszerelési kedv.<br>Max beszer ár        |                     | 00,000                     |    |
|          | Gj.érthez ta<br>Alk.érthez ta                                      | rt. 🔽              | Bej. sz<br>Ált.kim | la-h<br>szla   | oz tart.  <br>a-hoz t.  | _                       |                          |            | Megáll.beszer.ár<br>Listaár                                 |                     | 16730,00<br>19 959,91      |    |
|          | Kedvezmé<br>Fix beszerzési<br>Számlázási cso                       | nyl<br>ár. 🔽<br>p  | Max. ke<br>Ma      | dv. č<br>x. ko | összeg<br>edv. % [<br>• |                         | 00,<br>000,              | Fö<br>Föl  | ök.szám. (bejövő)<br>ók.szám (kimenő)<br>k. szám (elhatár.) |                     |                            |    |
|          | 8a 62                                                              | <b>Ø</b> .         | 1                  |                |                         |                         |                          | Fők        | .szám(ráfordítás)                                           |                     | NO                         | OK |

## 3.3. Alkatrészböngésző

#### • Árrés mező

Adott cikk kijelölését követően a **"Beszerzési ár információ"** nyomógombra (<sup>©</sup>) kattintva megjelenik az adott <u>cikk árrés adata, a nettó és bruttó sürgősségi és raktár</u>feltöltő ár mellett.

| 😪 Beszerzési ár megjelenítő 🛛 🔀 |             |        |           |  |  |  |  |
|---------------------------------|-------------|--------|-----------|--|--|--|--|
| Raktár                          | feltöltő ár | Sürge  | õsségi ár |  |  |  |  |
| Nettó                           | 1804,00     | Nettó  | 1804,00   |  |  |  |  |
| Bruttó                          | 2164,80     | Bruttó | 2164,80   |  |  |  |  |
| Árrés                           | 22, %       | Árrés  | 22,%      |  |  |  |  |
|                                 |             |        |           |  |  |  |  |
|                                 |             |        |           |  |  |  |  |

## 4. AUTÓKERESKEDELEM

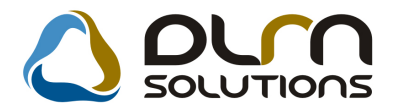

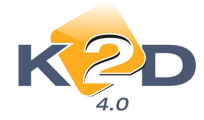

## 4.1. Új gépjármű értékesítés

#### Új gépjármű árajánlat visszakereshetősége

Új gépjármű árajánlat kiadását követően, később a kiadott ajánlat visszakereshető és nyomtatható.

Az "**Ajánlatok listája**" Az "**Ajánlatok listája**" avomógombra kattintást követően megjelenő "**Kiadott** ajánlatok és érdeklődések listája" ablakban lekereshetőek a kiadott ajánlatok.

A kiválasztott ajánlat megtekinthető a 🌃 ikonra kattintással és nyomtatható a 🕮 ikonnal.

### Új gépjármű adatainak visszaírása a Használt gépjármű értékesítésbe

Új gépjármű értékesítés esetén az új gépjárműhöz hozzárendelhető a beszámított használt gépjármű.

| Anapotok Pitatas (A                                                                                        | nés bizt. adatok Akciók<br>Modell ACCORD 4[<br>Színkód B507P<br>Jvázszám                                                                                                    | Egyéb Riportok<br>0 2.0 SPORT                               |                                                                                              |                                                |                                          |                                                                                                    |
|----------------------------------------------------------------------------------------------------|----------------------------------------------------------------------------------------------------|-------------------------------------------------------------|----------------------------------------------------------------------------------------------|------------------------------------------------|------------------------------------------|----------------------------------------------------------------------------------------------------|
| CAR<br>Rend. tipu:<br>Gj.státusz rendko<br>ID<br>Vevő TESZ<br>1051<br>Üzembentartó TESZ<br>Kont.szem. TESZ | PRCAI       Hitel       Gyártásban       Image: state state s | R 1268<br>Állapot Ö<br>Szla. stát M<br>Ért. dátum O<br>TESZ | Flotta ID<br>sszeállítás alatt<br>em készült szám<br>00.00.00.<br>U. 131<br>TU. 131<br>Tel.: | 1 II<br>CAR st.<br>PRCAR st. R<br>Forgba I     | ) 1287<br>end. visszaiga<br>. helyezve ♥ | Beszámított használt<br>Rendszám<br>[002896<br>HONDA<br>CIVIC 1.4IS<br>[TESZTPARTNER-2<br>Bruttó<br>00 |
| Gj.listaár                                                                                                 | Nettó Bru<br>1 000 000,00                                                                                                    | ttó Ebb<br>1 200 000,00                                     | ől reg.adó<br>,00<br>Használt (                                                              | Árajánlat<br>Pénznem HL<br>gi, beszám, 🔽       | JF                                       |                                                                                                    |
| Ext.listaár<br>Végösszeg                                                                                   | ,00                                                                                                    | ,00<br>1 200 000,00                                         | Vi<br>Vá                                                                                     | Száll.h.id 20<br>zsg. dátum 00<br>mp. dátum 00 | 08.11.15.<br>00.00.00.<br>00.00.00.      |                                                                                                    |
| Rög:<br>Ki<br>Szerződé                                                                                     | z.időpont 2008.11.05.<br>ereskedő dmsdba<br>skötés d. 0000.00.00.                                                                                                    | 18:11:00                                                    | Üzlet ÚJ<br>                                                                                 | GÉPJÁRMŰ ÉR                                    | TÉKESÍTÉS ▼                              |                                                                                                    |

A használt gépjármű adatai között megjelenik:

- Rendszám
  - Gyártmány
  - Modell
  - Tulajdonos
  - Bruttó beszámított ár
  - Gyártási év/hó
  - Szín
  - Forgalmi érvényesség

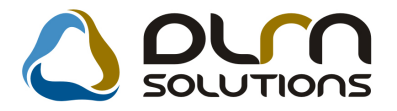

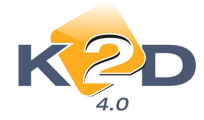

- Környezetvédelmi kártya érvényesség
- Garancia érvényesség
- Ccm
- Üzemmód

A beszámított használt gépjármű új gépjárműhöz rendelését követően, a **"Használt gépjármű értékesítés"** modulba visszaírodnak az adott használt gépjármű adatai mellé, az új gépjármű adatai.

A "Használt gépjármű értékesítés" modulban a "Bővített lista" bekattintását követően megjelenik egy új oszlop "Beszámítva" néven, ahol látszanak az új gépjármű adatai.

| Használt gépjármű értékesítés (XDPSHCCAR - 04.033) UNIPHARMA<br>Riportok Szűrések Ajánlat Foglalás Megrendelés Súgó |                                       |                  |
|----------------------------------------------------------------------------------------------------|---------------------------------------|------------------|
|                                                                                                    | 🕼 Bővített lista                      |                  |
| esorolás Beszámítva:                                                                                                | ID                                    | Használt 🔺       |
| Rendszám:- Alvázszám:NLAGE45807W050373 Új gj.vevő:TESZTPARTNE                                                       | R-2197 Új gj.vásá 255                 | E                |
|                                                                                                    | 1                                     |                  |
|                                                                                                    | 261                                   |                  |
|                                                                                                    | 242                                   | ų.               |
|                                                                                                    | 245                                   | 1                |
| EVONEK RENI Rendszám:BBB-333 Alvázszám:102345 Uj gj.vevő:TESZTPARTNER-104                                           | Jj gj.vásárlás dátur <mark>257</mark> |                  |
|                                                                                                    | 1                                     |                  |
|                                                                                                    | 1                                     |                  |
| EVONEK REINI TRendszam:- Alvazszam:JHFGUZFUZF UJ gJ.vevo:BUZ GEZA UJ gJ.vasana                                      | s datuma:2008.07.258                  |                  |
| │ <mark>────────────────────────────────────</mark>                                                                 | 100                                   | -                |
|                                                                                                    | 1                                     | -                |
| •                                                                                                    |                                       | •                |
|                                                                                                    | Előzmény nélkül 🧿<br>Előzménnyel 🔿    |                  |
| Tartozékok látszanak                                                                                                |                                       |                  |
| Ready Módosítá                                                                                                    | s 🛛 🛛 1 sor van kijelölve 🗍           | 2008.11.05 18:39 |

#### • Átadás-átvételi jegyzőkönyv

Új gépjármű átadását követően, a későbbiekben is nyomtatható **Átadás-átvételi** jegyzőkönyv az "Új gj. vevői megrendelések karbantartása" *Riportok/Átadás-átvételi jk.* menüpontból

• Módosító CARO számla példányszáma

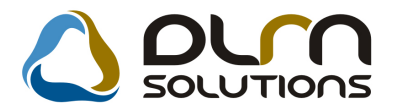

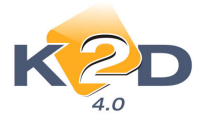

Módosító CARO számla kiállításakor a **"Számla helyesbítése"** ablakban megadható, hogy a Módosító számlából hány példányszám nyomtatódjon.

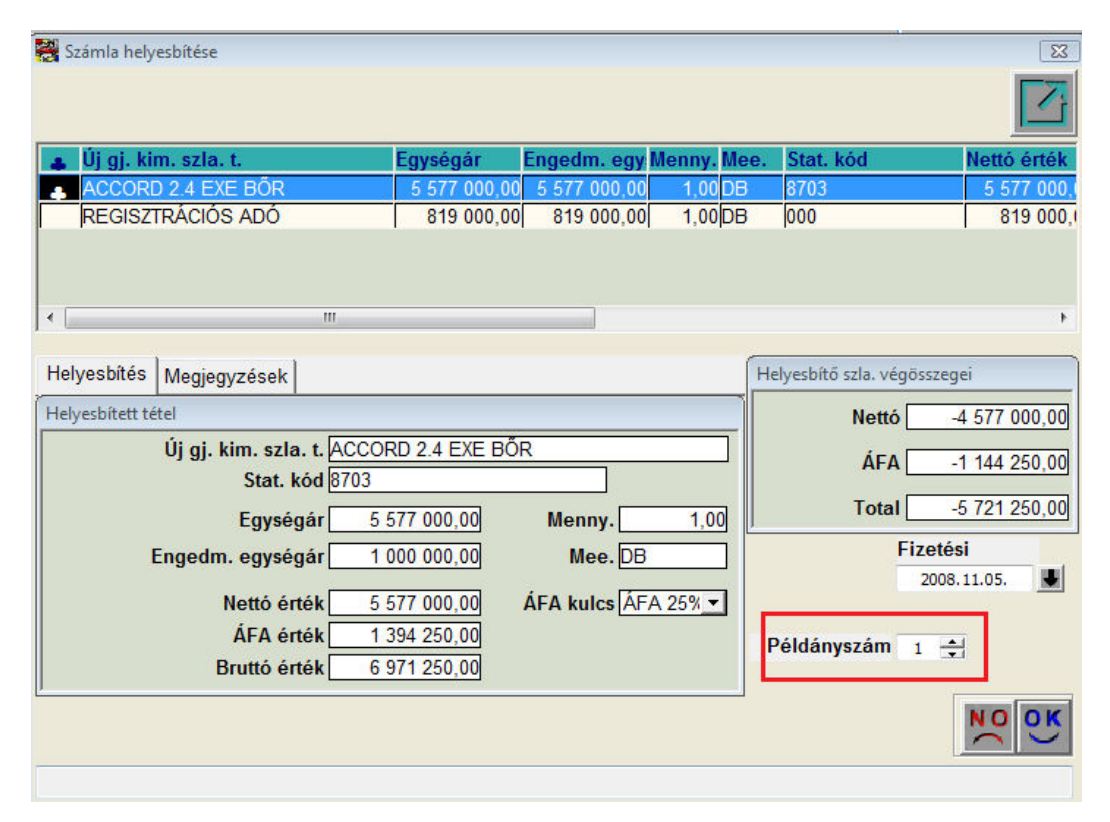

#### Árajánlat készítésekor alapértelmezett árajánlat, nem érdeklődő

Új gépjármű árajánlat készítésekor alapértelmezetten az "Árajánlat" és nem az "Érdeklődő" mező kerül kijelölésre.

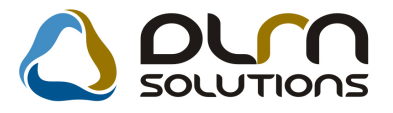

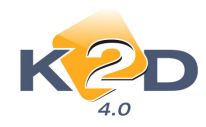

| Úi gépiármű vásárlóknak kiadott ár   | aiánlatok            |                     | 11.<br>11.                    |     |
|--------------------------------------|----------------------|---------------------|-------------------------------|-----|
| Állapotok Kedvezmény módosít         | ás                   |                     |                               |     |
|                                      |                      |                     | [                             | 7   |
| CAR 1                                | PF                   | RCAR 1              | ID                            |     |
| Ajánlat <sup>•</sup><br>Érdeklődés • |                      | Aj. á               | Illapot Összeállítás alatt    |     |
| Vevő -                               |                      |                     |                               |     |
| Modell                               |                      | •                   |                               |     |
| Szín                                 |                      |                     |                               |     |
| Kárpit                               |                      |                     | *                             |     |
| Gj. listaár                          | Nettó Bru<br>,00     | <b>ittó:</b><br>,00 | Pénznem HUF                   |     |
| Extrák listaár                       | ,00                  | ,00                 |                               |     |
| Besz. gj. ára                        | ,00                  | ,00                 | Haszn. gj.beszám.             | Γ   |
| Végösszeg                            | ,00                  | ,00                 |                               |     |
| Ajánl.készítés időp                  | . 2008.11.05. 18:35: | Ajánl. é            | rvényes (ig) 2008.11.15. 19:0 | 00: |
| Keresked                             | õ dmsdba             |                     |                               |     |
| Bizt.aj.kapcs                        | s. <u>F</u>          | Finans              | z. aj. kapcs. 🗖               |     |
| Flotta II                            | D 1                  |                     |                               |     |
| Megjegyzé                            | S                    |                     |                               | _   |
| JL                                   |                      |                     |                               |     |
|                                      | <b>s</b>             |                     |                               | ĸ   |

## 4.2. Új gépjármű beérkeztetése

### • Új nyomógomb: Szerviz előjegyzés

Új gépjármű beérkeztetése után megjelenik a képernyő alján egy szervíz előjegyzés

nyomógomb (). A gomb segítségével átküldthető az adott gépjármű a szerviznek javításra, átadásra felkészítésre.

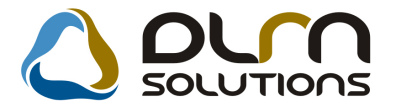

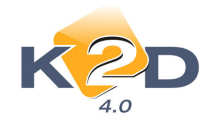

| itátusz állítás Akciók Módo | sítás Riportok Téves beérkeztetés |                | 1444                   |
|-----------------------------|-----------------------------------|----------------|------------------------|
| KZD                         | 🛆 ۵۱                              | n solution     | s                      |
| PRCAR 3                     | Rend. tipus. Bem. terem           | CAR            | 2124 ID 3              |
| Modell                      | HONDA                             | Állapot        | Beérkezett             |
|                             | JAZZ 1.4 ES                       | Érk. dátuma    | 2004-06-24 Pénznem HUF |
| Szín                        | -                                 | Átvevő         | 1                      |
|                             | <u> </u>                          | ID I           | 2003/162               |
| Kárpit                      | <u></u>                           | ID II          |                        |
| Alvázszám                   | JHMGD17704S206436                 | Szállítólevél  | 434                    |
| Motorszám                   | L13A13007031                      | Trailer azon.  | 1                      |
| Gyártási év/hó              | 2004-06                           | Vevő           | TESZTPARTNER-560       |
| Szállító                    | HONDA HUNGARY KFT.                | Szállítmányozó | LAGERMAX HUNGARY KFT.  |
|                             | 2040 BUDAÖRS                      |                | 1158 BUDAPEST          |
|                             | TÖRÖKBÁLINTI ÚT 25/B              |                | KÉSMÁRK UTCA 14.       |
| Célraktár                   | BEM BEMUTATÓ TEREM                | Rakt. hely     | -                      |
| Gj.nettó beszerz.ára        | ,00 Modell Á                      | FA             | Modell brutto          |
| Extrák ára                  | ,00 Extra Á                       | IFA            | Extra brutto           |
| Reg. adó összege            | ,00 Regisztrációs a               | idó -          | Reg.adó bruttó         |
| Akcióban?                   |                                   |                |                        |
| Engedmény van?              |                                   |                |                        |
|                             | ]                                 |                |                        |

## 4.3. Használt gépjármű értékesítés

#### Használt gépjármű árajánlat visszakereshetősége

Használt gépjármű árajánlat kiadását követően, később a kiadott ajánlat visszakereshető és nyomtatható.

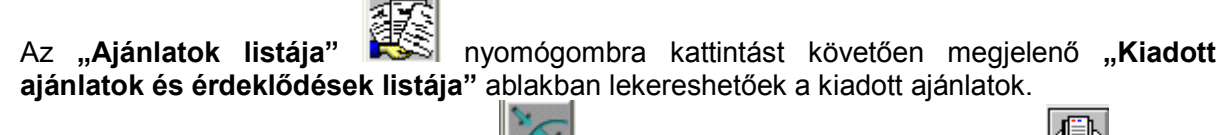

A kiválasztott ajánlat megtekinthető a 🚾 ikonra kattintással és nyomtatható a 📛 ikonnal.

#### Vételi jegy fizetési módja

Vételi jegyen vásárolt használt gépjármű esetén A "Használt gj. beszerzéshez tartozó vételi jegy" ablakon a vételi jegy nyomtatását megelőzően megadható annak fizetési módja.

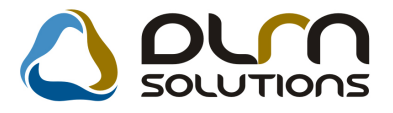

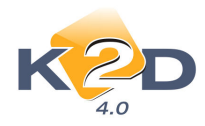

| 🗳 Használt gj. beszerzéséhez tartozó                                    | vételi jegy                       |                             |                                                                                              |
|-------------------------------------------------------------------------|-----------------------------------|-----------------------------|----------------------------------------------------------------------------------------------|
|                                                                         |                                   |                             |                                                                                              |
| CAR <u>5009</u><br>Rendszám IX-522                                      | H.gj. bevételezés<br>Alvázszám WV | 247 ID 2<br>WZZZ9NZ3D077785 | 007/00057                                                                                    |
| Eladó TESZTPARTNER-8617<br>1161 BUDAPE<br>TESZT V. 8617                 | EST                               | <u> </u>                    |                                                                                              |
| Vételár <u>1 300 000,00</u><br>Szig.más.mell.                           | Pnem HUF<br>Bejövő sz. jóváhagyó  | TESZT44                     | ~                                                                                            |
| Állapot Fizeth<br>Bejövő szla. <mark>20</mark><br>Vételi j.kelte 2007-1 | ető<br>07/03428<br>2-12           | Fizetési mód Készpé         | nz 💌                                                                                         |
| Megjegyzés                                                              |                                   |                             |                                                                                              |
|                                                                         |                                   |                             | FC<br>C<br>C<br>C<br>C<br>C<br>C<br>C<br>C<br>C<br>C<br>C<br>C<br>C<br>C<br>C<br>C<br>C<br>C |

## 5. JELENTÉSEK

## 5.1. Új gépjármű jelentések

### • Új gépjármű rendelések riporton új mezők

Az **Új gj. értékesítés/Értékesítési info** menüpont alól indítható "**Új gépjármű rendelések"** riportra felkerültek új mezők:

- bejövő és kimenő számla számladátuma
- bejövő számla fizetési határideje

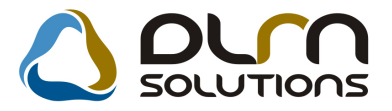

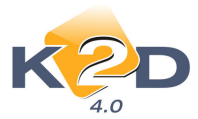

|                             |                                      |                                    | -                                     |                    |                          |                         |                |                      |              |                                 |
|-----------------------------|--------------------------------------|------------------------------------|---------------------------------------|--------------------|--------------------------|-------------------------|----------------|----------------------|--------------|---------------------------------|
|                             |                                      | τ                                  | Jj gépjárn                            | ıű ren             | delések                  | :                       |                |                      |              | 2008.11.06.                     |
|                             |                                      |                                    | Atadás dátuma                         | 2008.10.0          | 1-2008.11.06             | i;                      |                |                      |              | 1 . oldal                       |
|                             |                                      |                                    | Keresett gyárt                        | mány(ok):          | HONDA                    |                         |                |                      |              |                                 |
|                             |                                      |                                    | K2D T                                 | ESZT KFT.          |                          |                         |                |                      |              |                                 |
|                             |                                      |                                    |                                       |                    |                          | Finansz.                | Biztosítási ju | talék                |              |                                 |
| Modellnév                   | Alváz szám Ren                       | ndszám Színkód                     | Állapot Bes                           | orolás             |                          | jutalék                 | CASCO          | GFBÜzletkötő/értéke  | sítő         | a                               |
| Tulajdonos V                | evői rendelés Gj. rend. Ren<br>Bejöv | ndelés tipusa Vá<br>võszla Fiz     | rh. száll. CAR<br>z.hat. Dátuma       | PRCAR<br>Szállítól | Beérk.dát<br>levél száma | Átadás<br>Összege(brutt | ó) Egy         | yéb be. Végszla szám | Dátuma       | Osszes számla<br>sszege(bruttó) |
| Modell: ACC T. 2.4I EXE     | T, IMS, PRIV                         |                                    |                                       |                    |                          |                         |                |                      |              |                                 |
| ACC T. 2.4I EXE A/T, IMS, P | IV 198723RT AAA                      | A-888 G516P                        | Rendelt TES                           | ZTGÉPJÁF           | RMÜ                      |                         |                | DIENES BETTI         | NA           |                                 |
| TESZTPARTNER-7899           | 2008.04.16 2008.04.16 Kp<br>GENI-    | -s végeladás 200<br>2008/00291 200 | 08.04.26 5 092<br>08.06.23. 2008.06.2 | 1<br>3. 123        | 2008.04.16               | 2008.11.03<br>1 200 000 | Ft             | CARO-2008/000        | 2 2008.04.16 | . 8 142 450 Ft                  |
|                             |                                      | ACC T. 2.41 EXE                    | A/T, IMS, PRIV                        | isszesen:          | 1 db                     | 1 200 000               | Ft             |                      |              | 8 142 450 Ft                    |
| Modell: CIVIC 5D 1.8 SPO    | т                                    |                                    |                                       |                    |                          |                         |                |                      |              |                                 |
| CIVIC 5D 1.8 SPORT          | \$HHFK27607U043613 BBE               | B-999 NH700M                       | Rendelt VEV                           | ÓNEK REI           | NDELT                    |                         |                | PÁKOLICZ MÓ          | NIKA         |                                 |
| TE\$ZTPARTNER-346           | 2008.02.11 2007.11.16 Kp<br>GENI-    | -s végeladás 200<br>2007/03235 200 | 08.02.11 4 976<br>07.12.20. 2007.11.2 | 1<br>1. 2074979    | 2007.11.21               | 2008.10.28<br>3 879 780 | Ft             | CARO-2008/000        | 0 2008.02.11 | . 4 424 000 Ft                  |
|                             |                                      | CIVIO                              | C 5D 1.8 SPORT                        | isszesen:          | 1 db                     | 3 879 780               | Ft             |                      |              | 4 424 000 Ft                    |
| Modell: CR-V 07YM 2.2 EX    | E                                    |                                    |                                       |                    |                          |                         |                |                      |              |                                 |
| CR-V 07YM 2.2 EXE           | SHSRE67807U027259 AAA                | A-889 NH711M                       | Rendelt VEV                           | ÓNEK REI           | NDELT                    |                         |                | TESZT44              |              |                                 |
| TESZ TPAR TNER-3220         | 2007.12.18 2007.02.14 Hite<br>GENI-: | 1 200<br>2007/01746 200            | 07.12.18 4 619<br>07.07.09. 2007.06.2 | 1<br>9. 2073023    | 2007.06.28               | 2008.11.03<br>7 968 432 | Ft             | CARO-2007/004        | 6 2007.12.18 | . 9 140 000 Ft                  |
|                             |                                      | CR-I                               | V 07YM 2.2 EXE                        | isszesen:          | 1 db                     | 7 968 432               | Fi             |                      |              | 9 140 000 Ft                    |
| Modell: JAZZ 1.2i S COOL    | SIDE SRS                             |                                    |                                       |                    |                          |                         |                |                      |              |                                 |
| JAZZ 1.21 S COOL SIDE SRS   | JHMGD573068204417 AAA                | A-878 NH700M                       | Rendelt VEV                           | ÓNEK REI           | NDELT                    |                         |                | dmsdba               |              |                                 |
| TE\$ZTPARTNER-123           | 2008.07.09 2006.11.30 Hite           | 1 200                              | 08.07.19 4 258                        | 1                  | 2007.01.11               | 2008.11.03              |                |                      |              |                                 |
|                             | GENI-                                | 2007/00033 200                     | 07.01.19. 2007.01.1                   | 1. 2070264         |                          | 3 070 023               | Ft             | CARO-2008/000        | 4 2008.07.09 | . 2 730 250 Ft                  |
|                             |                                      | JAZZ 1.21 S C                      | COOL SIDE SRS                         | isszesen:          | 1 db                     | 3 070 023               | Ft             |                      |              | 2 730 250 Ft                    |
|                             |                                      |                                    | Minda                                 | sszesen:           | 4 db                     | 16 118 235              | Ft             |                      |              | 24 436 700 Ft                   |

## 6. HONDA MÁRKÁT FORGALMAZÓ MÁRKAKERESKEDÉSEKET ÉRINTŐ VÁLTOZÁSOK

#### • Fix megjegyzés Munkalap riporton

Munkalap riportra felvihető fix megjegyzés (hasonlóan a számlához). Beállítása az Általános törzskarbantartók/Riport megjegyzések modulban a "XD16SERWSORD\_HON" sor lekeresését követően a "NOTE1", "NOTE2" és "NOTE3" sorokban lehetséges.

| Adott riport megjegyzésein | ek módosítása | ام (     | LA SOLUTIONS                 |                             |
|----------------------------|---------------|----------|------------------------------|-----------------------------|
|                            | Riport neve   | : XD16SE | ERWSORD_HON                  | ]                           |
| Merri neve                 | Rends         | Ĩő       | Pin mennevezése              | Riport szöl                 |
|                            | Kenusz        | Nem él 🔻 | lótállási rész megjelenjen-e | Ha élő, akk                 |
| NOTE1                      |               | Nem él 🔻 | Fix mediedvzés 1             | Fix medie                   |
| NOTE2                      |               | Nem él 🔻 | Fix megfjegyzés 2            | Fix megfje <mark>p</mark> ≡ |
| NOTE3                      |               | Nem él 💌 | Fix megfjegyzés 3            | Fix megfjeg                 |
| •                          | m             |          | d                            | •                           |
|                            |               |          |                              |                             |

Az "élő"-re állítást követően a "Rip.megjegyzés" sorban adható meg a fix megjegyzés.

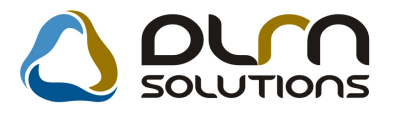

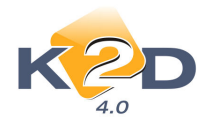

| Riport megjegyzés módosítása |                   |     |          |         | 23      |
|------------------------------|-------------------|-----|----------|---------|---------|
|                              |                   |     |          |         |         |
| Rip. neve                    | XD16SERWSORD_H    | ION | Kötött 🗌 | ID      | 541     |
| Megj.neve                    | NOTE1             |     |          | Élő Élő | -       |
| Rip.megnevezése              | Fix megfjegyzés 1 |     |          |         |         |
| Név id.nyelven               | Fix megfjegyzés 1 |     |          |         |         |
| Név angolul                  | Fix megfjegyzés 1 |     |          | <br>    |         |
| Riport szöveg                | MEGJEGYZES        |     |          | <br>    |         |
| Rendszerparam.               |                   |     |          |         |         |
|                              |                   |     |          | NC      | О<br>Ск |

Az itt megadott megjegyzés minden munkalapon szerepelni fog.

#### Menüpontból indítható állapotfelmérő lapok

Honda autót forgalmaző márkereskedések esetében a "**Munkalap**" modul "**Kijelölt munkalap adatainak módosítása**" ablak **Nyomtatás/Honda állapot felm**. menüpontból lehívható a "**Komplex**" és a "**13+1**" pontos állapotfelmérő lap.

## 7. FIAT MÁRKÁT FORGALMAZÓ MÁRKAKERESKEDÉSEKET ÉRINTŐ VÁLTOZÁSOK

#### • Fiat alkatrészek márkakereskedés által elvégezhető árfrissítése

Az **xdpfiat\_fresh.exe** file indításával elinduló Fiat árfrissítés modulban végezhető el a fiat cikkek árainak frissítése.

A Fiat cikkeknél egy szövegfájl feldolgozásával történt az árak aktualizálása. A lapokon a heti ármódosulás található az alábbi felépítéssel:

Első lépésként az TXT fájlból az adatok beemelése, és helyesség ellenőrzése hajtódik végre.

Ez a womógombbal, vagy a Karbantartás menü Adatbeemelés pontjával indítható.

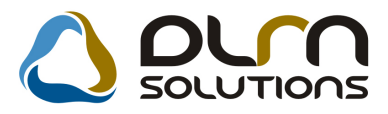

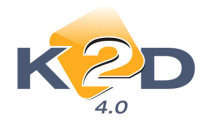

| Szövegfájlok                         |                    |                      |   |     |     | ? 🛛               |
|--------------------------------------|--------------------|----------------------|---|-----|-----|-------------------|
| <u>H</u> ely:                        | 🚞 Fiat alkatresz I | frissites            | ~ | G 💋 | • 🔝 |                   |
| Legutóbbi<br>dokumentumok<br>Masztal | priceshu           |                      |   |     |     |                   |
| Dokumentumok                         |                    |                      |   |     |     |                   |
| Sajátgép                             |                    |                      |   |     |     |                   |
|                                      | Fájl <u>n</u> év:  |                      |   |     | ~   | <u>M</u> egnyitás |
| Hálózati helyek                      | Fájltípus:         | Szövegfájlok (*.txt) |   |     | ~   | Mégse             |

Az alapértelmezett könyvtárat az "**Alkatrész típusok karbantartása**" (XDPSTRPSRTSTYPE) programban lehet beállítani a "**FIAT**" alkatrész típushoz a módosító ablakon az "**Egyéb** adatok" menüpontra megnyíló paraméter ablakon a "**Konfigurációs file**" mezőben.

| 🛷 Egyéb adatok módosítása                                                                                        | E                   |
|----------------------------------------------------------------------------------------------------|---------------------|
| KZD                                                                                                    |                     |
| Dealer rövid neve<br>Dealer ID<br>Alk.rend.file útvon<br>Alk.db.verzió<br>Konfigurációs file TAFIAT ALKATRESZ FR | ID 28<br>Dealer kód |
| ı<br>Konfigurációs file neve elérési útvonallal                                                                  | NOOK                |

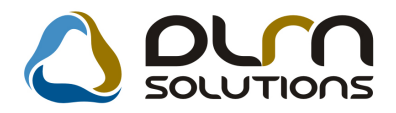

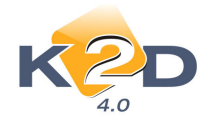

A betöltést az alábbi képernyőn mutatja:

| 🔚 FIAT ci    | atörzs árfrissí | tés ( XDPFIAT_FRE | SH - 04.001) | LEGOLAS             |                  |
|--------------|-----------------|-------------------|--------------|---------------------|------------------|
| Karbantartás | : Súgó          |                   |              |                     |                  |
| ĸ            |                 |                   |              |                     |                  |
| Sorszám      | Cikkszám        | Megnevez          | és           | Nettó ügyfélár      | Rabatkód         |
|              | 1 0000087230    |                   |              | 1120,0              | 00 C             |
|              | 20000202224     | CSAVARAN          | IYA1         | 138,0               | DO Z             |
|              | 40000336659     |                   |              | 629,0               | 00 4             |
|              | 50000355300     |                   |              | 1035,0              | 00 4             |
|              |                 |                   |              |                     |                  |
|              | 1/1             |                   |              | piros               |                  |
| Ready        |                 |                   |              | 1 sor van kijelölve | 2008 09 24 16:39 |

Ha van hiba az üzenet:

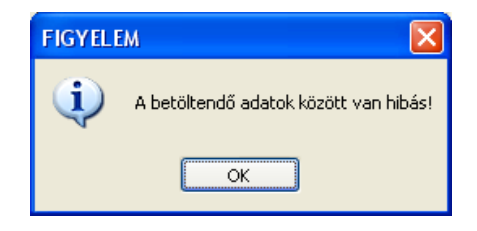

llyen hibák lehetnek:

- valamelyik adat nincs kitöltve, vagy pl. az ár 0.
- van olyan rabatkód, amely nincs felrögzítve
- ha a megnevezés üres, akkor a cikkszám kódja kerül bele (a csak ilyen hibát tartalmazó sor befrissül)

A hiányos adatokat tartalmazó sorokat nem lehet beemelni (pirossal jelzi, hogy melyik érték hibás).

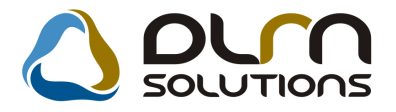

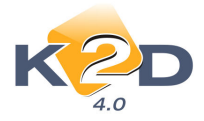

A második lépés a beemelt adatokból az árak frissítése. Ezt a Karbantartás menü Árfrissítés pontjával lehet indítani.

nyomógombbal, vagy

Ha esetleg vannak hibás adatok (hiányzó rabatkód), akkor az alábbi üzenet jelenik meg:

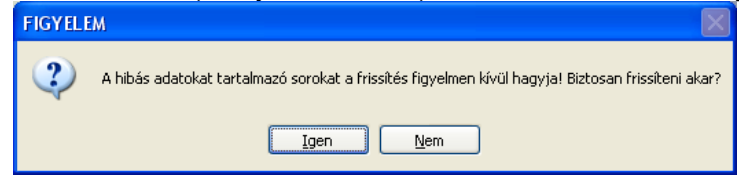

Ha a frissítés mellett dönt, akkor lefut az alkatrészek árfrissítése, majd információt kap a feldolgozott, módosított, ... tételek számáról.

| FIGYEL | em 🔀                                                                                               |
|--------|----------------------------------------------------------------------------------------------------|
| ٩      | Alktarész frissítés kész! Feldolgozva: 948, új: 0, módosítva: 11, hibás adat miatt kihagyva: 441 . |
|        | ОК                                                                                                 |

Rabatkódok karbantartása a Karbantartás menüből indítható:

| 🚍 Ral | batkódok karban  | tartása |               |                        |
|-------|------------------|---------|---------------|------------------------|
|       |                  |         |               |                        |
| Rabat | tkMegnevezés (N) | Listaár | Sürgőssé Szai | Rabatkód 1 Szam: 100   |
| 1     | 1                | 40,00   | 30,00         | Mognovozós (N) 1       |
| 2     | 2                | 45,00   | 30,00         | megnevezes (n)         |
| β     | 3                | 45,00   | 30,00         | Megnevezés (A) 1       |
| 4     | 4                | 22,00   | 22,00         | Megnevezés (I) 1       |
| 5     | 5                | 17,00   | 17,00         | Listaár árrás /// 00   |
| 7     | 7                | 25,00   | 25,00         |                        |
| 8     | 8                | 25,00   | 25,00         | Surgossegi arres 30,00 |
| 9     | 9                | 22,00   | 22,00         | ,                      |
| p     | þ                | 25,00   | 25,00         |                        |
| A     | A                | 40,00   | 30,00         |                        |
| B     | B                | 45,00   | 30,00         |                        |
| C     | c                | 40,00   | 40,00         |                        |
| Þ     | Þ                | 70,00   | 70,00         |                        |
| E     | E                | 30,00   | 30,00         |                        |
| F     | F                | 20,00   | 20,00         |                        |
|       |                  |         |               | EVEN DO OK             |
|       |                  |         |               |                        |

A bal oldali listán lépkedve lehet a jobb oldali módosító felületre előhívni a módosítandó

adatokat, vagy az gombbal lehet újat felvinni.

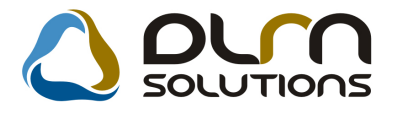

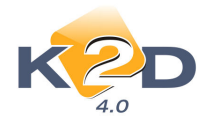

## 8. RENAULT MÁRKÁT FORGALMAZÓ MÁRKAKERESKEDÉSEKET ÉRINTŐ VÁLTOZÁSOK

#### Renault alkatrészek márkakereskedés által elvégezhető árfrissítése

Az **xdpreanult\_fresh.exe** file indításával elinduló Renault árfrissítés modulban végezhető el a renault cikkek árainak frissítése.

A renault cikkeknél egy több lapos excel táblázat feldolgozásával történt az árak aktualizálása. A lapokon a heti ármódosulás található az alábbi felépítéssel:

|          |          |               | nettó |              | nettó      |
|----------|----------|---------------|-------|--------------|------------|
| oikkozóm | megnevez | család<br>kód | ügyfé | rabat<br>kód | ker.besz.á |
| 8200900  | HATSO    | KUU           | 3162  | KUU          | TPNC       |
| 526      | HÍD      | 118U          | 93    | 3            | 221405     |
| 8200900  | HATSO    |               | 3162  |              |            |
| 524      | HID      | 118U          | 93    | 3            | 221405     |

Első lépésként az excel fájlból az adatok beemelése, és helyesség ellenőrzése hajtódik végre.

Ez a pyomógombbal, vagy a Karbantartás menü Adatbeemelés pontjával indítható.

| EXCEL munkafi                       | izetek              |                      |        |     |            | ? 🔀               |
|-------------------------------------|---------------------|----------------------|--------|-----|------------|-------------------|
| <u>H</u> ely:                       | 🚞 Renault alkatı    | ész frissítés        | ~      | G 🦻 | • 🛄 对      |                   |
| Legutóbbi<br>dokumentumok<br>Msztal | Arváltozás08.C      | 6.02                 |        |     |            |                   |
| Dokumentumok                        |                     |                      |        |     |            |                   |
| Sajátgép                            |                     |                      |        |     |            |                   |
|                                     | Fájl <u>n</u> év:   | 1                    |        |     | · (        | <u>M</u> egnyitás |
| Hálózati helyek                     | Fájl <u>t</u> ípus: | EXCEL munkafüzetek ( | *.xls) |     | <b>•</b> ( | Mégse             |

Az alapértelmezett könyvtárat az **"Alkatrész típusok karbantartása"** (XDPSTRPSRTSTYPE) programban lehet beállítani a **"RENAULT**" alkatrész típushoz a módosító ablakon az **"Egyéb adatok**" menüpontra megnyíló paraméter ablakon a **"Konfigurációs file**" mezőben.

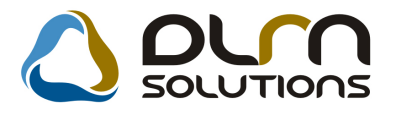

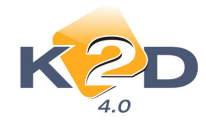

| 🛷 Egyéb adatok módosítása              |                               |
|----------------------------------------|-------------------------------|
| KZD                                    |                               |
| Dealer rövid neve                      | ID 31                         |
| Dealer ID [                            | Dealer kód                    |
| Alk.rend.file útvon.                   |                               |
| Alk.db.verzió                          |                               |
| Konfigurációs file                     | \RENAULT ALKATRESZ FRISSITES\ |
| 1                                      | NOOK                          |
| Konfigurációs file neve elérési útvona | la                            |

A betöltést az alábbi képernyőn mutatja:

| 🔚 RENA    | ULT cikktörzs      | árfrissítés ( XDPRENAULT_ | FRESH - 04.001) | LEGOLAS |                     | _ 🗆 🗙            |
|-----------|--------------------|---------------------------|-----------------|---------|---------------------|------------------|
| Karbantai | tás Súgó           |                           |                 |         |                     |                  |
|           | K2D                |                           |                 |         |                     |                  |
| Sorszár   | nCikkszám          | Megnevezés                | Csa             | ládkód  | Nettó ügyfélár      | Rabatkód         |
| 2         | 7701209605         | ABS SZIVATTYU             |                 | 829U    | 97524,00            | 0                |
| 4         | 7701478432         | HATSO HID                 |                 |         | 183563,00           | 3                |
| 8         | 7701478436         | HATSO HID                 |                 | 118U    | 0                   | 3                |
| 3 4       |                    |                           |                 |         |                     |                  |
|           |                    |                           |                 |         |                     |                  |
|           | 1/1                |                           |                 |         |                     |                  |
| Adatbeem  | elés EXCEL állomán | yból                      |                 |         | 0 sor van kijelölve | 2008.09.01 09:45 |

Azok a lapok láthatóak, amelyeken hiba van. Itt a fülek megegyeznek az excel munkafüzetben lévő lapok neveivel, így könnyebb ellenőrizni, hogy milyen adattal jelez hibát, ha van hiba. Az üzenet:

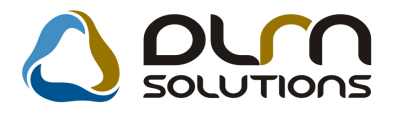

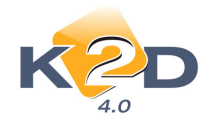

| Ì | FIGYELE | м                                                                                                  |
|---|---------|----------------------------------------------------------------------------------------------------|
|   | (į)     | A betöltendő adatok között van hibás! A megjelölt lapon meg tudja nézni, hogy melyik adat a hibás! |
|   |         | OK                                                                                                 |

llyen hibák lehetnek:

- valamelyik adat nincs kitöltve, vagy pl. az ár 0.
- van olyan rabatkód, amely nincs felrögzítve
- ha a megnevezés üres, akkor a cikkszám kódja kerül bele (a csak ilyen hibát tartalmazó sor befrissül)

A hiányos adatokat tartalmazó sorokat nem lehet beemelni (pirossal jelzi, hogy melyik érték hibás).

A második lépés a beemelt adatokból az árak frissítése. Ezt a nyomógombbal, vagy Karbantartás menü Árfrissítés pontjával lehet indítani.

Ha esetleg vannak hibás adatok (hiányzó rabatkód), akkor az alábbi üzenet jelenik meg:

| FIGYELE | M 🛛                                                                                               |
|---------|---------------------------------------------------------------------------------------------------|
| 2       | A hibás adatokat tartalmazó sorokat a frissítés figyelmen kívül hagyja! Biztosan frissíteni akar? |
|         | Igen Nem                                                                                          |

Ha a frissítés mellett dönt, akkor lefut az alkatrészek árfrissítése, majd információt kap a feldolgozott, módosított, ... tételek számáról.

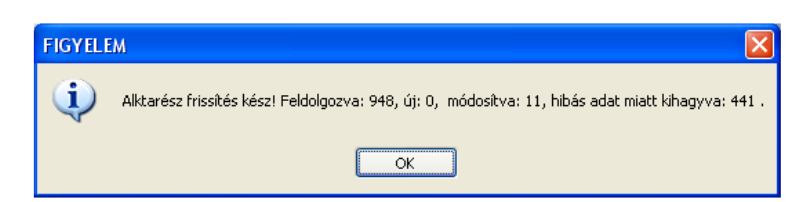

Rabatkódok karbantartása a Karbantartás menüből indítható:

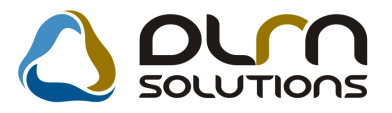

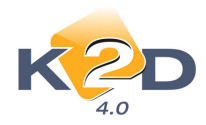

| 🔚 Ra | ıbatkódok karba | ntartása    |                          |                  |      | X       |
|------|-----------------|-------------|--------------------------|------------------|------|---------|
|      |                 |             |                          |                  |      |         |
| Raba | atkMegnevezés   | Listaár (Si | irgőssé <mark>S</mark> z | Rabatkód 🗋       |      | Szam: 1 |
| 0    | 0-ÁS            | 0,00        | 0,00                     | Magnaugaán D ÁC  |      |         |
| 1    | 1-ES            | 15,00       | 10,00                    | megnevezes D-AS  |      |         |
| 2    | 2-ES            | 20,00       | 15,00                    | Megnevezés       |      |         |
| β    | β-AS            | 25,00       | 20,00                    | Megnevezés       |      |         |
| 4    | 4-ES            | 35,00       | 30,00                    | listaár árrós    | 0.00 |         |
| 5    | 5-ÖS            | 40,00       | 35,00                    |                  | 0,00 |         |
| 6    | 6-OS            | 45,00       | 40,00                    | Surgossegi arres | 0,00 |         |
| 28   | 28-AS           | 10,00       | 10,00                    | ,                |      |         |
|      |                 |             |                          |                  |      |         |
|      |                 |             |                          |                  |      |         |
|      |                 |             |                          |                  | _    |         |
|      |                 |             |                          |                  |      | NOOK    |
|      |                 |             |                          |                  |      |         |
| Raba | tkód            |             |                          |                  |      |         |

A bal oldali listán lépkedve lehet a jobb oldali módosító felületre előhívni a módosítandó adatokat, vagy az

gombbal lehet újat felvinni.

#### MINDEN MODULT ÉS MÁRKÁT ÉRINTŐ VÁLTOZÁS 9.

#### Közterület nevek bővítése •

Új közterület nevekkel bővítettük a törzset.

| ID Közt           | Ltip. Közt.tip. ne                 | Közt.     |               |                   | 5 <u>[</u> | 7          |
|-------------------|------------------------------------|-----------|---------------|-------------------|------------|------------|
| ID Közt<br>18 HAT | tip. Közt.típ. ne<br>ÁRSOFHATÁRSOR | eve Közt. | típ. neve (I) | Közt tín neve (A) | Élő        |            |
| 18 HAT            | ÁRSOFHATÁRSOR                      | 10        |               | nozunp. neve (A)  | EIO        | *          |
|                   |                                    | -         | -             |                   | Élő 💌      | I          |
| 19 HAT/           | arut (hatarut                      | F         | -             | -                 | Élő 💌      | ]          |
| 20 KER            | T KERT                             | -         | -             |                   | Élő 🔻      | ]          |
| 21LIGE            | T LIGET                            | -         | J             | -                 | Élő 💌      | ]          |
| 22 PAR            | K PARK                             | -         | -             | -                 | Élő 💌      | I          |
| 23 SÉT/           | AÚT SÉTAÚT                         | -         | -             |                   | Élő 🔻      |            |
| 24 SÉT/           | ÁNY SÉTÁNY                         | -         | -             | -                 | Élő 💌      | ] E        |
| 25 SOR            | SOR                                | -         | J             |                   | Élő 💌      |            |
| 26 UDV            | AR UDVAR                           | -         | -             |                   | Élő 🔻      | -          |
| •                 |                                    | m         |               |                   |            | F.         |
| <b>5</b>          |                                    |           | 1/26          |                   |            | <b>ufu</b> |